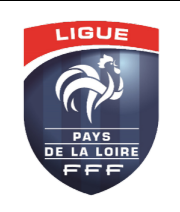

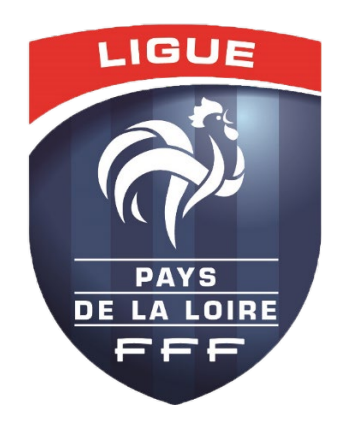

# Gestion des urgences du weekend Guide Utilisateur

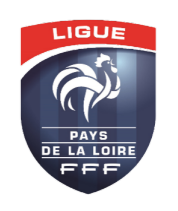

## Sommaire

| ١.   | h | ntroduction3                |
|------|---|-----------------------------|
| II.  | C | Connexion                   |
| A    | • | Se connecter                |
| В    |   | Première Connexion          |
| С    | • | Mot de Passe oublié 4       |
| III. |   | Application4                |
| A    | • | Accueil4                    |
| В    |   | Impraticabilité de terrain4 |
| С    |   | Changement de terrain5      |
| D    | • | Forfait                     |
| E    |   | Récapitulatif modification6 |
| IV.  |   | Paramètre                   |
| V.   | В | esoin d'aide ?              |

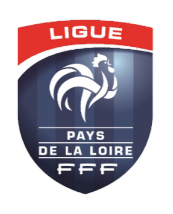

## I. Introduction

Guide Utilisateur de la plateforme de gestion des urgences du weekend pour les clubs de la Ligue de Football des Pays de la Loire. Gérez les imprévus, tels que l'impraticabilité des terrains, changements de lieu et forfaits, efficacement du vendredi soir au dimanche.

## II. Connexion

#### A. Se connecter

Pour se connecter à votre compte, rendez-vous sur le site des déclarations : <u>https://app.lfpl.fr/guw/</u> Puis rentrez vos identifiants (email / mot de passe).

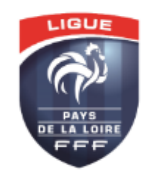

#### Connexion

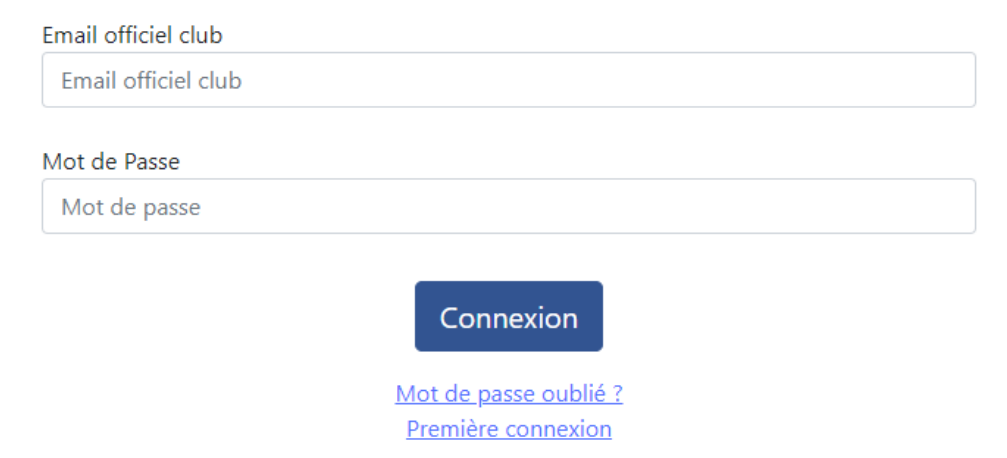

#### B. Première Connexion

Si vous vous connecter pour la première fois, cliquez sur « Première connexion » et suivez la même procédure qu'avec le mot de passe oublié.

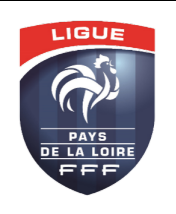

#### C. Mot de Passe oublié

Si vous avez oubliez votre mot de passe, cliquez sur « Mot de passe oublié ? » puis renseigner votre email. Vous recevrez, par mail, un nouveau mot de passe.

## III. Application

#### A. Accueil

Une fois connecter, vous arriverez sur la page d'accueil avec toutes vos rencontres au niveau Ligue du week-end. Sur cette page, vous aurez la possibilité de déclarer toutes vos impraticabilités de terrain, changement de terrain et forfait, et ce jusqu'à H-6 avant le début de la rencontre concernée.

#### Gestion des Urgences du Week-end

| AIZENAY                       | LA FRANCE D'AIZEN      | YAY                                                              |         | ŝ            |
|-------------------------------|------------------------|------------------------------------------------------------------|---------|--------------|
| Choisisez une action          |                        |                                                                  |         |              |
| Impraticabilité du t          | errain                 | Changement de terrain                                            | Déclare | r un forfait |
| Match du début du Week-ei     | nd à la fin du Week-er | nd                                                               | Rec     | herche       |
| Date / Heure 🗍                | Compétition            | Rencontre                                                        |         | Modification |
| 17/12/2023 - 14:00            | D2                     | 507610 LA FRANCE D'AIZENAY - 502323 LA SUZE ROEZÉ FOOTBALL CLUB  |         |              |
| 17/12/2023 - 12:00            | R2                     | 507610 LA FRANCE D'AIZENAY - 502225 STE JAMME SP.                |         |              |
| 16/12/2023 - 17:00            | D1                     | 502086 AM.LAIQ. CHATEAUBRIANT - 507610 LA FRANCE D'AIZENAY       |         |              |
| 16/12/2023 - 10:00            | R1                     | 507610 LA FRANCE D'AIZENAY - 507748 VENDEE LES HERBIERS FOOTBALL |         |              |
| 16/12/2023 - 10:00            | R3                     | 507610 LA FRANCE D'AIZENAY - 502546 A.S. MEZERAY                 |         |              |
| Affiche de 1 à 5 sur 5 lignes | 10 🔺 lignes par pag    | e<br>                                                            |         |              |

### B. Impraticabilité de terrain

Si vous souhaitez déclarer une impraticabilité de terrain pour une ou plusieurs rencontres, cliquez sur « Impraticabilité du terrain ».

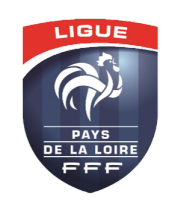

#### Gestion des urgences du weekend Guide Utilisateur

Service informatique – Ligue de Football des pays de la Loire

#### Gestion des Urgences du Week-end

| Arrêt<br>Ch | é Municipal ou Décis<br>pisir un fichier ima | ion Privée<br>ge.png |                      |                                                   |                                              |
|-------------|----------------------------------------------|----------------------|----------------------|---------------------------------------------------|----------------------------------------------|
| Séle        | ctionner les mat                             | chs concerne         | és                   |                                                   |                                              |
|             | Date / Heure                                 | Compétition          | Match                | Terrain                                           | Terrain de Repli                             |
|             | 17/12/2023 - 14:00                           | D2 - B               | Equipe 9 - Equipe 10 | 530010102 - STADE MUNICIPAL N°2 - A8 / EEntraînem | Non                                          |
|             | 17/12/2023 - 12:00                           | R2 - B               | Equipe 3 - Equipe 4  | 530010102 - STADE MUNICIPAL N°2 - A8 / EEntraînem | 721800202 - PLAINE DE JEUX SAINT JEAN 2 - A5 |
|             | 16/12/2023 - 10:00                           | R1 - A               | Equipe 1 - Equipe 2  | 851915501 - STADE SAINT ANDRÉ - A5 /              |                                              |
|             | 16/12/2023 - 10:00                           | R3 - C               | Equipe 5 - Equipe 6  | 721800202 - PLAINE DE JEUX SAINT JEAN 2 - A5      |                                              |
| Com         | mentaire                                     |                      |                      |                                                   |                                              |
|             |                                              |                      |                      |                                                   |                                              |
|             | Prénom du Déclaran                           | t                    |                      |                                                   |                                              |

Une fois sur la page, vous devez importer le fichier montrant l'impraticabilité du terrain. Ensuite sélectionnez les rencontres concernées et choisissez le terrain de repli si vous en avez un ou « Non » si vous n'en avez pas. Renseignez votre nom et votre prénom, un commentaire si besoin pour le service des compétitions, puis validez.

Le club adverse ainsi que les officiels seront prévenus de ce changement.

#### C. Changement de terrain

Si vous souhaitez déclarer un changement de terrain pour une ou plusieurs rencontres, cliquez sur « Changement de terrain ».

|             | AIZENAY             | LA FRANCI                     | E D'AIZENAY         |                                              |                           |            |
|-------------|---------------------|-------------------------------|---------------------|----------------------------------------------|---------------------------|------------|
| Cha<br>Séle | ngement de terra    | in Compétitie<br>hs concernés | ons Ligue           |                                              |                           |            |
|             | Date / Heure        | Compétition                   | Match               | Terrain                                      | Nouveau Terrain           |            |
|             | 16/12/2023 - 10:00  | R1 - A                        | Equipe 1 - Equipe 2 | 851915501 - STADE SAINT ANDRÉ - A5 /         |                           |            |
| •           | 16/12/2023 - 10:00  | R3 - C                        | Equipe 5 - Equipe 6 | 721800202 - PLAINE DE JEUX SAINT JEAN 2 - A5 | 720290203 - STADE DES VOV | YES 3 - A8 |
| Com         | mentaire            |                               |                     |                                              |                           |            |
|             |                     |                               |                     |                                              |                           |            |
| Nom         | Prénom du Déclarant |                               |                     |                                              |                           |            |
| Pau         | Il Delahaie         |                               |                     |                                              |                           |            |
|             |                     |                               | V                   | alider Annuler                               |                           |            |

#### Gestion des Urgences du Week-end

Une fois sur la page, sélectionnez les rencontres concernées et choisissez le nouveau terrain. Contrairement à l'impraticabilité de terrain, vous êtes obligé de sélectionner un nouveau terrain.

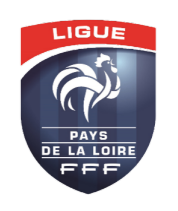

Renseignez votre nom et votre prénom, un commentaire si besoin pour le service des compétitions, puis validez.

Gestion des Urgences du Week-end

Le club adverse ainsi que les officiels seront prévenus de ce changement.

#### D. Forfait

Si vous souhaitez déclarer un forfait pour une rencontre, cliquez sur « Déclarer un forfait ».

| AIZENAY                         | LA FRANCE D'AIZENAY                       |  |
|---------------------------------|-------------------------------------------|--|
| Forfait Compétitions Lig        | igue                                      |  |
| Rencontre                       |                                           |  |
| 502086 AM.LAIQ. CHATEAUB        | JBRIANT / 507610 LA FRANCE D'AIZENAY (D1) |  |
| Déclarer Forfait                |                                           |  |
| Forfait du club 507610 LA FR    | RANCE D'AIZENAY                           |  |
| Commentaire                     |                                           |  |
|                                 |                                           |  |
| Nom Prénom du Déclarant         |                                           |  |
| Paul Delahaie                   |                                           |  |
| Signature par voie électronique | ue 🗹                                      |  |
|                                 | Valider Annuler                           |  |

Une fois sur la page, sélectionnez la rencontre concernée. Renseignez votre nom et votre prénom, un commentaire si besoin pour le service des compétitions, signez par voie électronique puis validez. Contrairement à l'impraticabilité de terrain, vous êtes obligé de sélectionner un nouveau terrain.

Le club adverse ainsi que les officiels seront prévenus de ce changement.

#### E. Récapitulatif modification

De retour sur la page d'accueil, vous verrez toutes les modifications faites pour vous ou vos adversaires.

| AIZENAY                                  | LA FRANCE            | D'AIZENAY                                                        | ٤¢                             |
|------------------------------------------|----------------------|------------------------------------------------------------------|--------------------------------|
| Choisisez une action                     |                      |                                                                  |                                |
| <b>Match du début du We</b><br>Recherche | ek-end à la fin du V | //////////////////////////////////////                           |                                |
| Date / Heure                             | Compétition          | Rencontre                                                        | Modification                   |
| 17/12/2023 - 14:00                       | D2                   | 507610 LA FRANCE D'AIZENAY - 502323 LA SUZE ROEZÉ FOOTBALL CLUB  | Report                         |
| 17/12/2023 - 12:00                       | R2                   | 507610 LA FRANCE D'AIZENAY - 502225 STE JAMME SP.                | Changement de Terrain (Arrêté) |
| 16/12/2023 - 17:00                       | D1                   | 502086 AM.LAIQ. CHATEAUBRIANT - 507610 LA FRANCE D'AIZENAY       | Forfait Visiteur               |
| 16/12/2023 - 10:00                       | R1                   | 507610 LA FRANCE D'AIZENAY - 507748 VENDEE LES HERBIERS FOOTBALL |                                |
| 16/12/2023 - 10:00                       | R3                   | 507610 LA FRANCE D'AIZENAY - 502546 A.S. MEZERAY                 | Changement de Terrain          |
| Affiche de 1 à 5 sur 5 lig               | nes 10 - lignes p    | var page                                                         |                                |

Gestion des Urgences du Week-end

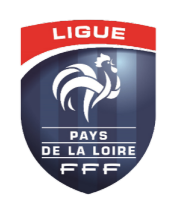

## IV. Paramètre

Vous pouvez ajouter un numéro de téléphone pour recevoir les notifications par SMS. Pour cela allez dans les paramètres via le bouton avec la roue crantée sur la page d'accueil :

#### Gestion des Urgences du Week-end

| Paramètre                                                |
|----------------------------------------------------------|
| Numéro de téléphone destinataire des SMS de notification |
| Numéro de téléphone destinataire des SMS de notification |
| Enregistrer Retour                                       |
|                                                          |

Une fois sur la page, renseignez le numéro de téléphone souhaitez et cliquer sur « Enregistrer ».

## V. Besoin d'aide ?

- Contact support technique : <u>informatique@lfpl.fff.fr</u>
- Contact service compétitions : <u>competitions@lfpl.fff.fr</u>